# تاهجوملا ىلع دعب نع ليجستلا نيوكت و RV260 و RV160

## فدەلا

نمضتت .ةكبشلا لكاشم حيحصت يف ةلاعف ةادأ دعب نع ليجستلا نوكي نأ نكمي مداخو ينورتكلا ديربو يلحم مداخ :يلي ام RV260x و RV160x زارطلا ىلع لجسلا تارايخ ىلع دعب نع لوخدلا ليجست دادعإ يف ةدوجوملا تاوطخلا لاقملا اذه حضوي .*ديعب* هذه تناك اذإ ام ديدحت يف كتدعاسمل ايفاضإ اقايس كل رفونس ،عدبلا لبق RV160W. ال مأ كصخت ةلاقملا

## تابلطتملا

- RV160X [<u>قرادال ليل دب طابترا</u>]
- RV260X [<u>قرادال ليل دب طابترا</u>]
- نيعم IP ناونعب ،اقبسم ەنيوكت مت syslog ةياەن ةطقن وأ مداخ •

## ؟دعب نع ليجستلا مدختسيس **ن**م

ءاشنإ ىلإ ضعبلا ىعسي .سانلا نم ةفلتخملا عاونالا ضعبل ةلاقملا هذه نوكتس صخش ىلع اذه قبطني دق وأ .ديعب ةكبش عقومو RV160x/RV260x نيب "تانايب راسم" نع ثحبت دق ،اثلاث .ةكبش ةياهن ةطقن وأ ةيلخاد ةكبش ىلإ تالجسلا لسري ام ليلحت وه دعب نع ليجستلا نم ضرغلا .يجراخ دوزم لالخ نم ايجمرب كتكبش يف عاديإلا بيقنتلا يف ةثيدح تاينقتب ةناعتسالابو .اهنيزخت وأ اهتبقارم وأ لجسلا تايوتحم نم ةريصبلا صالختسا قمدخلا يمدقم ءالؤه لثم عسوب حبصي ،تانايبلا نع طخ" تاجايتحا ناف ،ايجراخ مأ ايلخاد تالجسلا نيزخت موقت تنكا أوس .

نكلو .ههجوت امنيأ بطحلا شريس ،يسيئرلا ءاملا طخ ريبك دح ىلإ هبشي بوبنألا اذه عضول ثلاث فرط مادختسإ سانلا ضعب راتخي ،تالجسلا هذه نم ةميق صالختسال اهقايس يف تالجسلا.

### دعب Syslog مداخ دادعإ متي مل اذإ

ضعب انه ،رخآلا ىلع امەدحأ يصون نل .دعب نع syslog مداخ دادعإل لولحلا نم ديدعلا كانه ةديجلا تارايخلا ضعبل طباورلا.

- AWS ىل اەلاسرا مت يتل Cisco Umbrella تالجس •
- ed Hat نم Syslog مداخ Red Hat

## دعب نع ليجستلا نيوكت

لوخدلا ليجست < ماظنلا نيوكت قوف رقنا ،هجوملا ىلإ لوخدلا ليجست دعب .1 ةوطخلا.

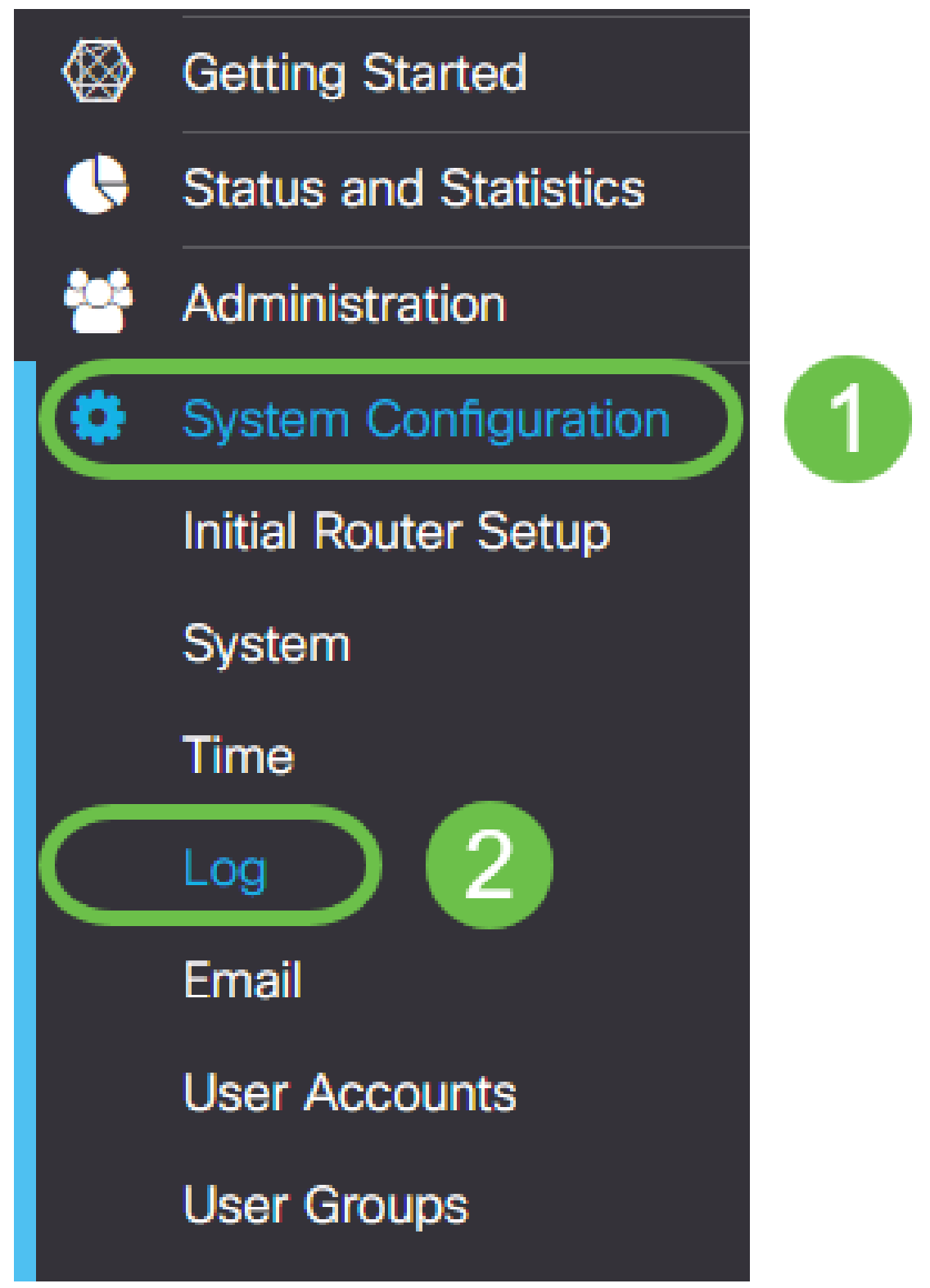

*لجسلا تادادعإ* ناونع نمض **نيكمت** رايتخالا ةناخ قوف رقنا .2 ةوطخلا.

| RV160W                     | V-Rv160          |                |                                   |           |       |
|----------------------------|------------------|----------------|-----------------------------------|-----------|-------|
| Log                        |                  |                |                                   |           |       |
| Log settings               |                  |                |                                   |           |       |
| Log:                       | Enable           |                |                                   |           |       |
| Log Buffer:                | 1024             | KB (Range: 1-4 | KB (Range: 1-4096, Default: 1024) |           |       |
| Severity:                  | Notification •   |                |                                   |           |       |
| Category:                  | 🗹 All 🛛 🗹 Kernel | System         | S Firewall                        | S Network | S VPI |
|                            | C Users          | ✓ Wireless     | ✓ PnP                             |           |       |
| Save to USB Automatically: | Enable           |                |                                   |           |       |

ديدحت فلتخيس .ريثأتلاا نم ةفلتخم تايوتسم ةينامث تالجسلا قاطن .3 ةوطخلا يوتحت يتلا لئالدلا نا ،تقولا عم ركذت .كضارغال تامولعملا نم ةبسانملا ةيمكلا ىلع عالطالل هاندأ رظنا .ةيادبلا يف عقوتت دق امم ربكأ ومنت نا نكمي تالجس ىلع اريثأت رثكالا ىلإ لقالا نم ةفنصملا ةمئاقلا

- المحالصإو ءاطخألا فاشكتسال ،تامولعملا نم ردق ربكأ ليجست ءاطخألا حيحصت .1.
- .ءادألا مدع ىلع رثۇت ليصافت تامولعملا .2
- .ةيمهأ تاذ نكلو ةيداع ةلاح راطخإ
- .أطخلا عضو ىلإ ليدبتلا رطخ يف نكلو يلمع ريذحت .4
- .أطخلا ببسب ةزيملا وأ ةفيظولا ىلإ لوصولا نكمي ال أطخ .5
- .ةجرح ةجرح فورظ .6
- .يروف ءارجإ ذاختإ مزلي هيبنت .7
- 8. هيلإ لوصولا رذعتي وأ مادختسالل لباق ريغ زاهجلا ئراط.

طاشنب تالجسلاب لمعت تنك اذإ طقف ءاطخألاا حيحصت نيكمتب مق **:ةظحالم** 

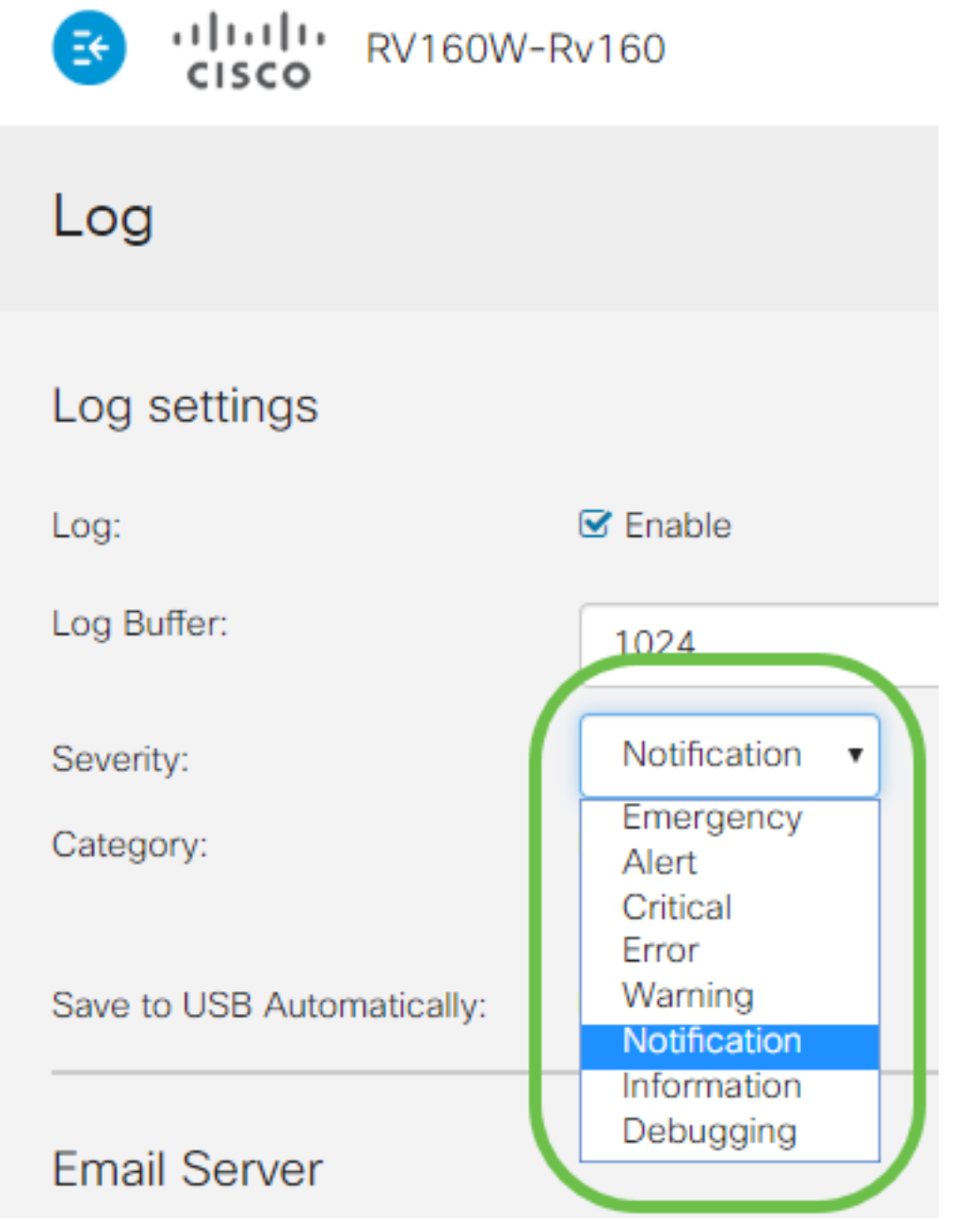

نم كتاجايتحإ يف اەبلط كنكمي نكلو ،انە ةددحملا تادادعإلا لوح ايئاقتنا نك **:قطحالم** ةبرجتلا لالخ.

ةعجارملا نم ردقلا سفن عرفلا اذه يف ةدراولا ىرخألا تارارقلا بلطتتو .4 ةوطخلا مانددح ام وهو ،يضارتفا لكشب يه ةددحملا تائفلا لك .ةيئاضقلا.

- ةاون .1
- ماظنلا .2
- ةيامحلا رادج .3
- ةكبشلا .4
- 5. VPN
- 6. OpenVPN
- نومدختسماا .7
- يكلسال .8
- 9. PnP

| Category: | 🗹 All | 🗹 Kernel | System     | S Firewall | S Network | VPN | C OpenVPN |
|-----------|-------|----------|------------|------------|-----------|-----|-----------|
|           |       | C Users  | ☑ Wireless | 🗹 PnP      |           |     |           |

ققحت ،تالجسلا ليلحتل اثلاث افرط مدختست تنك اذإ تائفلا يأ ديدحت دنع **:ةظحالم** اهنيمضت متيس يتلا تائفلاا ديدحتل مهب ةصاخلا قئاثولاا نم.

ةناخ قوف رقنا مث .(انكمم كلذ ناك اذإ) ةحفصلا لفسأ ىلإ ريرمتلاب مق .5 ةوطخلا *ةديعبلا syslog مداوخ* ناونع لفسأ **نيكمت** رايتخال.

| Remote Syslog Server | rs     |
|----------------------|--------|
| Syslog Servers:      | Enable |
| Syslog Servers 1:    |        |
| Syslog Servers 2:    |        |
|                      |        |

ديعبلا مداخلل **IP ناونع** لخدأ .6 ةوطخلا.

|   | Remote Syslog Servers |              |                                |
|---|-----------------------|--------------|--------------------------------|
|   | Syslog Servers:       | 🗹 Enable     |                                |
| ( | Syslog Servers 1:     | 192.168.4.25 | (12.3.4, abc.com or fe08::10)  |
|   | Syslog Servers 2:     |              | (1.2.3.4, abc.com or fe08::10) |
|   |                       |              |                                |

تافلم ميلستل ةحلاص ةياهن ةطقن دعب نع ليجستلا مداخ نوكي نأ بجي **:ةظحالم** syslog.

ايفاضإ IP ناونع فضأ ،راركتلل (يرايتخإ) .7 ةوطخلا.

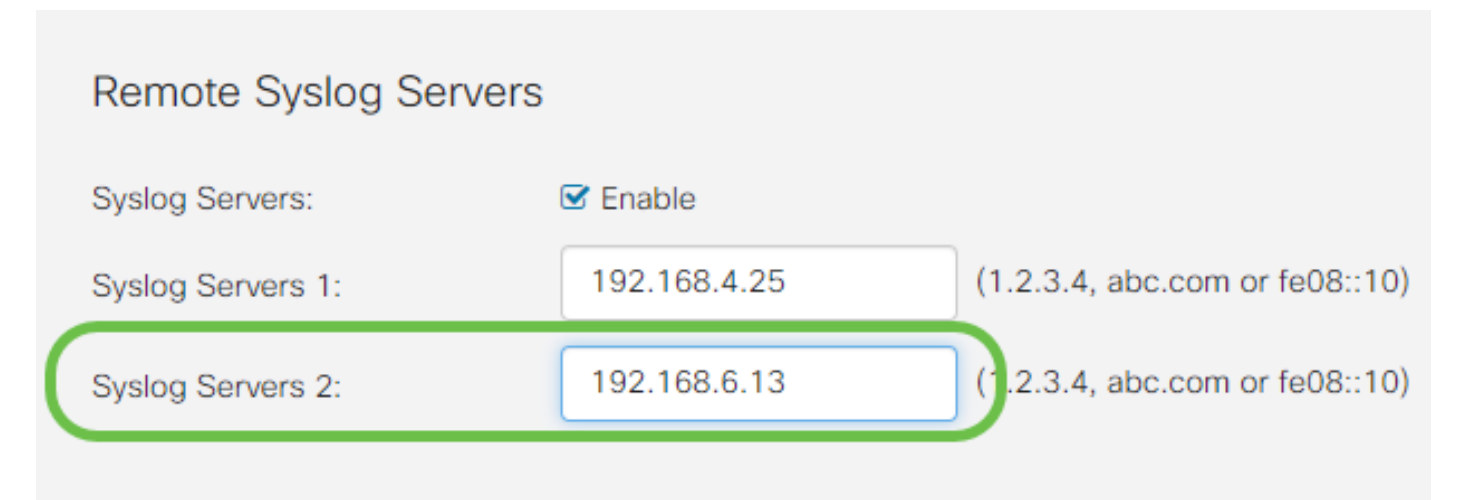

نيوكتلا لامكإل **قيبطت** قوف رقنا .8 ةوطخلا.

| cisc | o(admin) | English | • ?   | <b>6</b> 🕞 |
|------|----------|---------|-------|------------|
|      |          |         | Apply | Cancel     |
|      |          |         |       |            |

config > config. ليغشت نم نيوكتلا ظفح نم دكأت .9 ةوطخلا

## رارقلا

تالجسلا لاسرال RV160x/RV260x تاهجوملا هيجوت ةعجارمب انمق ،اذه نيوكتلا ليلد يف الو ،طيشنتلا دعب الإ تالجسلا ءاشنإ متي ال هنأ ظحال IP. ناونع ربع ةياهن ةطقن يلإ ةيعجر ةقيرطب اهؤاشنإ متي

ةمجرتاا مذه لوح

تمجرت Cisco تايان تايانق تال نم قعومجم مادختساب دنتسمل اذه Cisco تمجرت ملاعل العامي عيمج يف نيم دختسمل لمعد يوتحم ميدقت لقيرشبل و امك ققيقد نوكت نل قيل قمجرت لضفاً نأ قظعالم يجرُي .قصاخل امهتغلب Cisco ياخت .فرتحم مجرتم اممدقي يتل القيفارت عال قمجرت اعم ل احل اوه يل إ أم اد عوجرل اب يصوُتو تامجرت الاذة ققد نع اهتي لوئسم Systems الما يا إ أم الا عنه يل الان الانتيام الال الانتيال الانت الما